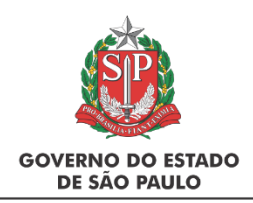

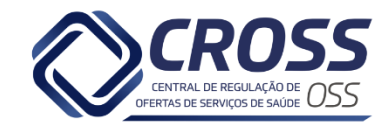

# FLUXOGRAMA EXAMES COLONOSCOPIA

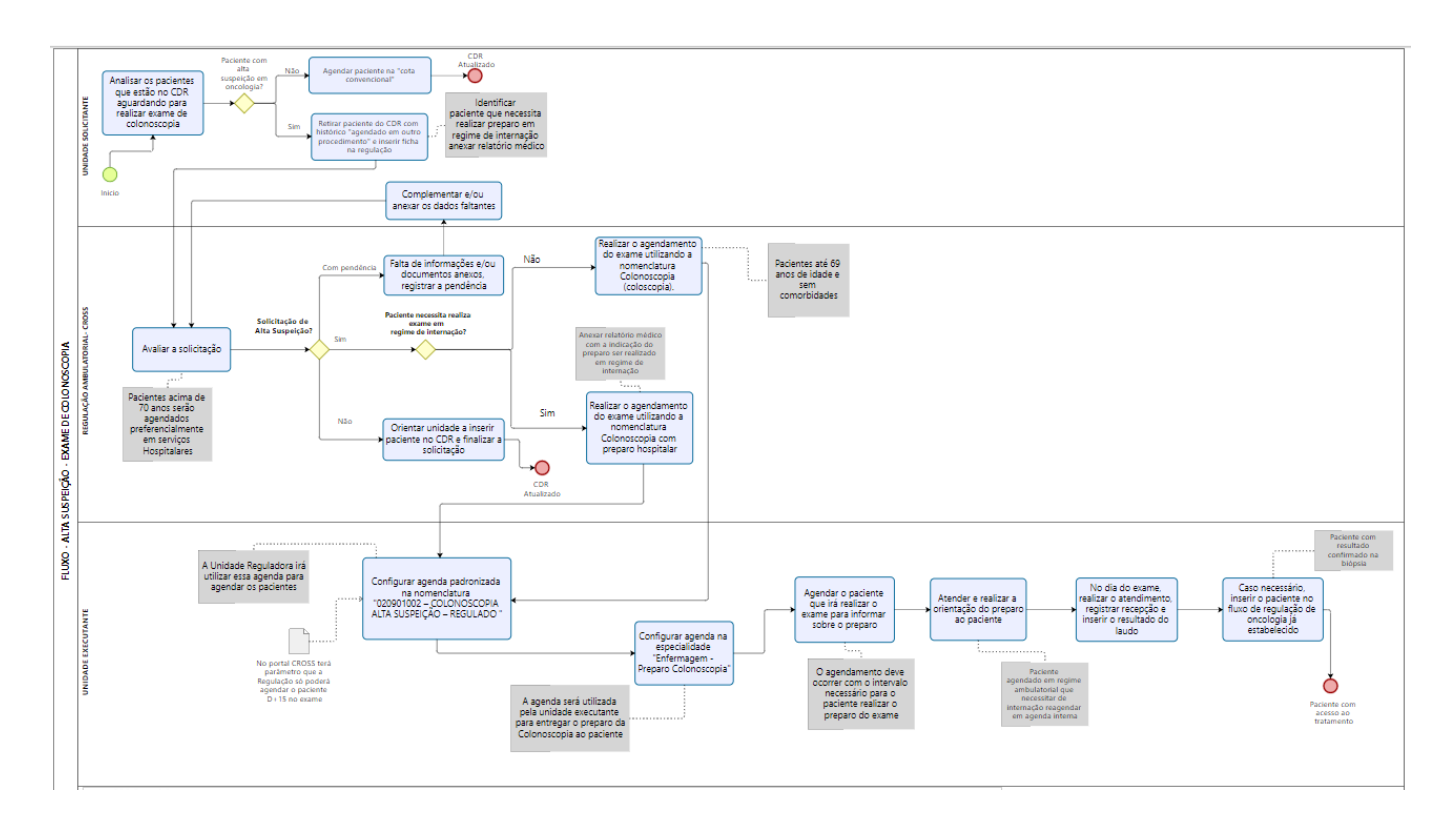

As unidades solicitantes devem qualificar o CDR (Cadastro de demanda por recurso) para o recurso de COLONOSCOPIA identificando os pacientes que aguardam para agendamento no fluxo habitual de rotina dos paciente que aguardam por agendamento no fluxo de alta suspeição oncológica.

CRITÉRIOS PARA ALTA SUSPEIÇÃO ONCOLÓGICA DE COLÓN, RETO E CANAL ANAL

Conforme deliberação CIB nº 53 de 21/05/2021 são pacientes com sangramento retal inexplicável, tumor palpável ou visível no exame retal/anal, anemia ferropriva ou mudança no hábito intestinal e teste de sangue oculto monoclonal nas fezes positivo em pessoas acima de 50 anos.

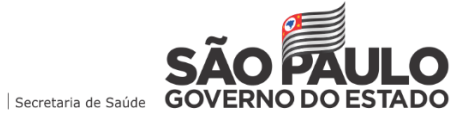

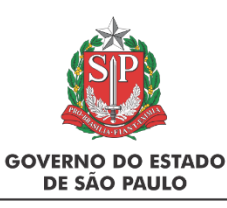

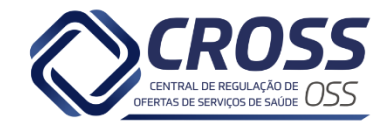

|   |                                                                                                    | CÓLON, RETO E CANAL ANAL                                                                                                    |                                                                                                    |
|---|----------------------------------------------------------------------------------------------------|----------------------------------------------------------------------------------------------------|----------------------------------------------------------------------------------------------------|
| • | Sangramento retal<br>inexplicável (excluídas<br>causas anais benignas<br>como hemorróidas);                     | • 02.09.01.005-3 -                                                                                                    | Pacientes com câncer<br>diagnosticado por biópsia                                                                                |
| • | Câncer palpável ou visível<br>no exame retal/anal;<br>Anemia ferropriva ou<br>mudanças no hábito<br>intestinal; | <ul> <li>RETOSSIGMOIDOSCOPIA COM BIÓPSIA</li> <li>02.09.01.002-9 - COLONOSCOPIA<br/>(COLOSCOPIA) COM BIÓPSIA</li> <li>02.01.01.004-6 - BIOPSIA DE ANUS E<br/>CANALANAL</li> </ul> | devem ser encaminhados<br>diretamente a serviços<br>habilitados na alta<br>complexidade em oncologia,<br>conforme o Protocolo de |
| • | Teste de sangue oculto<br>monoclonal nas fezes<br>positivo em pessoas acima<br>de 50 anos                       |                                                                                                    | Encaminhamento da Rede<br>Hebe Camargo de 2014.                                                                                  |

# QUALIFICAÇÃO DE PACIENTES ATRAVÉS DO CDR

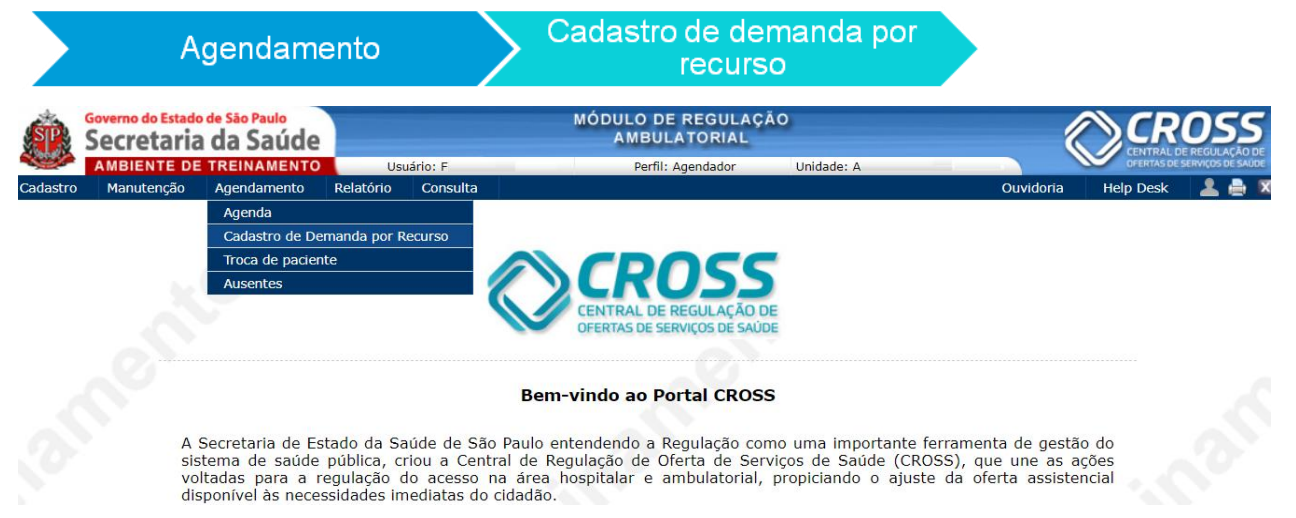

O submenu cadastro de **demanda por recurso**, localizado no menu **agendamento**, tem a finalidade de permitir que a unidade solicitante realize a qualificação do paciente no recurso de COLONOSCOPIA.

Para visualizar e qualificar os pacientes no CDR, clique na aba listar

| Cadastro de Demanda por Rec | CUISO Inserir                                                             | ' Listar                             |                                                          |                                                        |                                                                                |                                                  |
|-----------------------------|---------------------------------------------------------------------------|--------------------------------------|----------------------------------------------------------|--------------------------------------------------------|--------------------------------------------------------------------------------|--------------------------------------------------|
| -                           | Tipo Unidade<br>Exame V AME<br>Grupo de cota<br>COLONOSCOPIA              | Sal                                  | la / Exame Tipo E<br>Selecione a sala / exame - ♥ - Sele | Ano Pretendido<br>Cione - V                            | <ul> <li>Prioridade</li> <li>Exibir Recepção</li> <li>Transferência</li> </ul> |                                                  |
|                             | Status<br>- Selecione -<br>Unidade Indicada para Agendam<br>- Selecione - | Munic<br>- Sele                      | zípio<br>ecione -                                        | CID10<br>Selecione -                                   | Y                                                                              |                                                  |
|                             | Prontuário CNS                                                            | CPF RG                               | Código Nome                                              | Nascimento Nome da mã                                  | še<br>Buscar 🕱 💓                                                               |                                                  |
| Código Nome                 | Telefone                                                                  | Município Exame                      | CID Tipo<br>Exame Profissional                           | Idade<br>do<br>Pretendido Turno Data<br>agenda Horário | Data<br>Entrada Status Fi                                                      | ilipeta <mark>Ret.</mark><br>Filipeta Prioridade |
| O Seumtroid                 | (12) 3456-7890<br>(98) 96543-2109<br>(23) 4567-8901                       | Franca (COLONOSCOPIA<br>(COLOSCOPIA) | IB4 Externo V                                            | 59 anos 8<br>meses 22<br>dias                          | 08-02- Aquardando<br>2021 para o<br>08:38 Agendamento                          |                                                  |

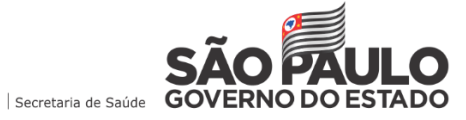

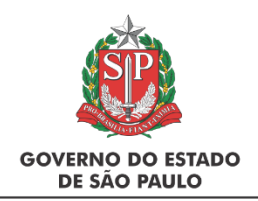

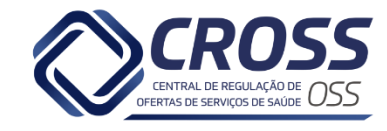

Durante a qualificação de pacientes através do CDR, poderá haver duas situações:

1 – Pacientes avaliados SEM alta suspeição oncológica. Estes pacientes serão agendados no fluxo habitual de rotina da unidade.

2 – Pacientes avaliados com ALTA suspeição oncológica. Estes pacientes serão regulados e agendados via Regulação Ambulatorial CROSS.

#### TROCA DE STATUS

A troca de status é fundamental e deverá ser utilizada sempre que houver alguma alteração no posicionamento do paciente inserido no CDR.

Utilize a troca de status caso seja necessário durante a qualificação de pacientes através do CDR

| Troca de Statu                                                                     | 5                                                            | FEOR                                                                                                    | IAR 🖂 |
|------------------------------------------------------------------------------------|--------------------------------------------------------------|----------------------------------------------------------------------------------------------------|-------|
| Dados do Pacien                                                                    | te no Cadastro de Demanda por l                              | Recurso                                                                                                    |       |
| Código                                                                             | Paciente                                                     |                                                                                                    |       |
| 26974033                                                                           | PACIENTE DOSENOSTQUZ                                         | ETRTR                                                                                                    |       |
| Exame                                                                              |                                                              |                                                                                                    |       |
| COLECISTECTOR                                                                      | AIN                                                          |                                                                                                    |       |
| Status Atual                                                                       |                                                              | Data Entrada                                                                                                    |       |
| Aguardando par                                                                     | a o Agendamento                                              | 10-04-2018 12:16                                                                                                    |       |
| Trocar Status par:<br>Agenda Progr<br>Aguardando I<br>Atualização P<br>Pandemia CO | a"<br>ramada<br>Exames Complementares<br>rendente<br>IVID-19 | <ul> <li>Aguardando Consultas Complementares</li> <li>Aguardando Exames Pré-Operatório</li> <li>Documentação Pendente</li> <li>Sem Condições Clínicas</li> </ul> |       |
|                                                                                    | Tro                                                          | car Status                                                                                                    | 5     |

A seguir, detalharemos cada uma das situações:

## AGENDAMENTO DE PACIENTES QUE NÃO POSSUEM ALTA SUSPEIÇÃO ONCOLÓGICA

Este agendamento é destinado aos pacientes avaliados que não possuem o diagnóstico de alta suspeição oncológica. A unidade solicitante deverá realizar o agendamento utilizando a cota "convencional", através do CDR.

Clique na aba Listar, selecione o tipo exame e pesquise o paciente através dos filtros disponíveis.

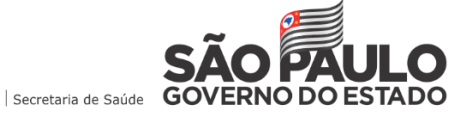

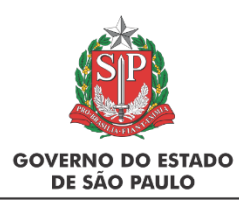

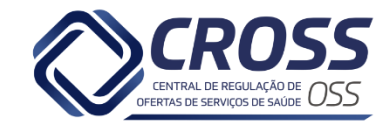

| Cadas | tro de   | e Deman | da por Recurso 🧹                                                                                                    | Inserir                                             |           | Listar                       |                    |               |              |                               |                       |           |                  |                  |                    |                                     |          |                  |            |
|-------|----------|---------|----------------------------------------------------------------------------------------------------|-----------------------------------------------------|-----------|------------------------------|--------------------|---------------|--------------|-------------------------------|-----------------------|-----------|------------------|------------------|--------------------|-------------------------------------|----------|------------------|------------|
|       |          |         | Tipo Unidade Ordenar por<br>Exame V AME V Data Ent V Data Ent V Data Ent V Prioridade<br>Grupo de cota Sala / Exame Tipo Exame Ano Pretendido Más Pretendido Exibir Recepção<br>COLONOSCOPIA V Selecione a sala / exame - V Selecione - V Selecione V Selecione V Selecione V Sel |                                                     |           |                              |                    |               |              |                               |                       |           |                  |                  |                    |                                     |          |                  |            |
|       |          |         | Status<br>- Selecione<br>Unidade Ind<br>- Selecione                                                                                                    | -<br>icada para Agendame<br>-                       | nto       | Mun<br>- Se                  | icípio<br>elecione | -             |              |                               | CID10                 | cione -   |                  | ~                |                    | ×                                   |          |                  |            |
|       |          |         | Prontuário                                                                                                    | CNS                                                 | CF        | F RG                         |                    | Código        | Nome         |                               |                       | Nasciment | o Norr           | ne da mãe        | Buscar             | ×W                                  |          |                  |            |
|       |          | Código  | Nome                                                                                                    | Telefone                                            | Município | Exame                        | CID                | Tipo<br>Exame | Profissional | Idade<br>do<br>paciente       | Mês/Ano<br>Pretendido | Turno a   | )ata<br>Igenda H | lorário Da<br>Er | ata<br>itrada      | Status                              | Filipeta | Ret.<br>Filipeta | Prioridade |
| 0     | <b>_</b> | 6138587 | PACIENTE<br>SEUMTROICIOIST                                                                                                    | (12) 3456-7890<br>(98) 96543-2109<br>(23) 4567-8901 | Franca    | COLONOSCOPIA<br>(COLOSCOPIA) | <u>184</u>         | Externo 🗸     |              | 59 anos 8<br>meses 22<br>dias |                       |           |                  | 08<br>20<br>08   | -02-<br>21<br>1:38 | Aquardando<br>para o<br>Agendamento |          | ~                |            |

Após visualizar o paciente, clique no campo de marcação ao lado esquerdo.

| 1     | Mai   | 0/2022 | 2 | Ju | nho/20 | 22  | 1 | Julho/ | 2022     | 10  | gosto/2 | 022      | Sete   | mbro/20 | 22 |    |    |    |    |       |         |         |        |   |    |    |    |     |      | Da    | ta: 03-0 | 6-2022 |
|-------|-------|--------|---|----|--------|-----|---|--------|----------|-----|---------|----------|--------|---------|----|----|----|----|----|-------|---------|---------|--------|---|----|----|----|-----|------|-------|----------|--------|
| 0     | 2     | Q      | S | S  | 0      |     | S | т      | Q        | Q   | S       | S        | D      | s       | т  | Q  | Q  | S  | S  | D     | S       | т       | Q      | Q | S  | S  | D  | S   | т    | Q     | Q        |        |
|       |       | 2      | 3 | 4  |        |     | 6 | 7      | 8        | 9   |         | 11       | 12     | 13      | 14 | 15 | 16 | 17 | 18 | 19    |         |         |        |   | 24 | 25 | 26 |     | 28   | 29    |          |        |
|       |       |        |   |    |        |     |   |        |          |     |         |          |        |         |    |    |    |    |    |       |         |         |        |   |    |    |    |     |      |       |          |        |
| Exame |       |        |   |    |        |     |   |        |          |     |         |          |        |         |    |    |    |    |    |       |         |         |        |   |    |    |    |     |      |       |          |        |
|       |       |        |   |    |        |     |   |        |          |     |         |          |        |         |    |    |    |    |    |       |         |         |        |   |    |    |    |     |      |       |          |        |
| U     | nidao | le     |   |    | Municí | pio |   | Fa     | aixa Etá | ria | 5       | Sala / E | quipam | ento    |    |    |    |    |    | Exame | :       |         |        |   |    |    |    | Hor | ário | Peso  | М        | larcar |
| A     | ME .  |        |   |    | ASSIS  |     |   | Т      | odas     |     | (       | COLONO   | SCOPIA |         |    |    |    |    |    | COLON | IOSCOPI | A (COLO | SCOPIA | ) |    |    |    | 09: | 20 🗸 | Livre |          | 0      |
|       |       |        |   |    |        |     |   |        |          |     |         |          |        |         |    |    |    |    |    |       |         |         |        |   |    |    |    |     |      |       |          |        |

#### Selecione o horário e clique no campo marcar

|   | Mensagem da página da web                                                                                                    | × |  |  |  |  |  |  |  |  |  |
|---|----------------------------------------------------------------------------------------------------|---|--|--|--|--|--|--|--|--|--|
| ? | <ul> <li>Paciente retirado do cadastro de demanda por recurso da unidade:<br/>HOSP</li> <li>2 - Exame do paciente - PACIENTE TRDOCISESEUMZETR marcado com<br/>sucesso.</li> </ul> |   |  |  |  |  |  |  |  |  |  |
|   | Imprimir filipeta?                                                                                                    |   |  |  |  |  |  |  |  |  |  |
|   | OK Cancelar                                                                                                    |   |  |  |  |  |  |  |  |  |  |

# LANÇAMENTO DE HISTÓRICO DE PACIENTES COM ALTA SUSPEIÇÃO ONCOLÓGICA

No caso de pacientes avaliados com alta suspeição oncológica, será necessário enviar a ficha de solicitação para análise da regulação, porém, antes disso, unidade solicitante deverá retirar o paciente do CDR efetuando o lançamento de histórico.

Para realizar o lançamento de histórico, basta clicar sob o nome do paciente, selecionar a opção "agendado em outro procedimento" e clicar no botão lançar histórico.

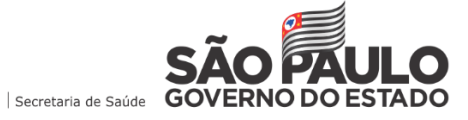

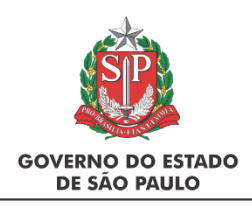

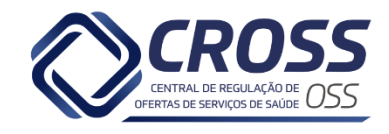

| Histórico                              |                    |         |
|----------------------------------------|--------------------|---------|
| - Selecione -                          | 🖶 Lançar histórico | Voltar  |
| Agendado em outro procedimento         |                    |         |
| Agendamento extra                      |                    |         |
| Aguardando exames e/ou consultas       |                    |         |
| Desistiu do agendamento                |                    |         |
| Falta de transporte sanitário          |                    | $\land$ |
| Inserção errada                        |                    |         |
| Óbito                                  |                    | $\sim$  |
| Realizado ou agendado em outra unidade |                    |         |
| Status verificado                      |                    |         |
| Telefone inexistente                   |                    |         |
| Telefone não atende                    | idade              | Us      |
| Telefone não pertence ao paciente      | 1                  |         |
| Telefone ocupado                       |                    |         |

# SOLICITAÇÃO DE PACIENTES AVALIADOS COM ALTA SUSPEIÇÃO ONCOLÓGICA

O submenu "nova solicitação", localizado no menu "Regulação", deve ser utilizado para enviar a solicitação de recurso de pacientes que possuem <u>alta suspeição oncológic</u>a, ocorrendo a análise e regulação do caso sob a responsabilidade da Central de Regulação Ambulatorial – CROSS.

Para realizar o envio da solicitação, certifique-se que seu Perfil de acesso seja Agendador Reg (ou Administrador Unidade Reg.) A própria Central de Regulação Ambulatorial fará o agendamento do paciente (quando pertinente) no executante da rede.

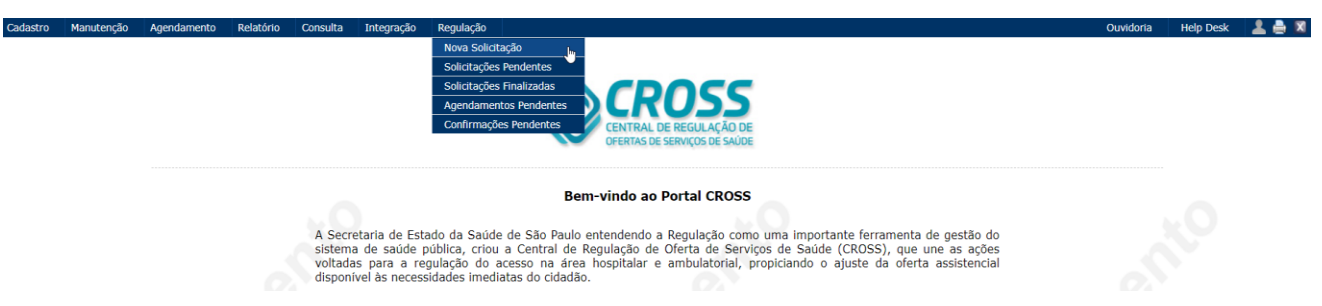

Pacientes com câncer diagnosticado por biópsia devem ser encaminhados diretamente a serviços habilitados na alta complexidade em oncologia, conforme o Protocolo de Encaminhamento da Rede Hebe Camargo de 2014.

Critérios para diagnóstico de ALTA suspeição oncológica.

- ✓ Sangramento retal inexplicável (excluídas causas anais benignas como hemorroidas);
- ✓ Câncer palpável ou visível no exame retal/anal;
- ✓ Anemia ferropriva ou mudanças no hábito intestinal;
- ✓ Teste de sangue oculto monoclonal nas fezes positivo em pessoas acima de 50 anos;
- ✓ Pacientes acima de 70 anos SEMPRE agendado em ambiente hospitalar (lembrando que o agendamento de solicitação regulada é realizado pela Equipe de Regulação Ambulatorial CROSS);
- Paciente com idade inferior a 70 anos, que a unidade avaliou que será via hospitar, DEVERÁ inserir relatório médico com a indicação.

Após acessar o submenu "nova solicitação", preencha as informações através das abas, sendo que os campos com \* são de preenchimento OBRIGATÓRIO.

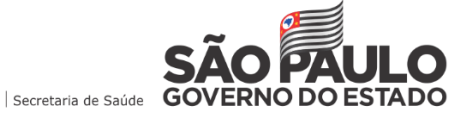

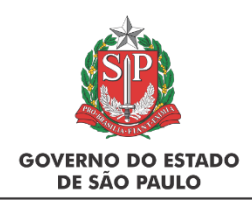

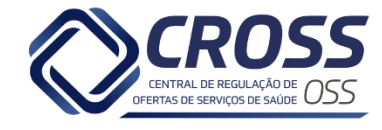

## ATENÇÃO

Caso o paciente necessite realizar o preparo do exame em regime de **"internação"**, será necessário **anexar o relatório médico** com essa informação, para que a unidade reguladora, no momento de realizar o agendamento, identifique que se trata de um paciente que deverá ser agendado em regime de internação

**Solicitante:** Clique no campo "origem", selecione o CRM e pesquise o Profissional Solicitante. Informe o Profissional Responsável, telefone e e mail.

Se houver alguma ação judicial, clique em SIM, preencha todas as informações referentes ao processo, anexe a ação judicial (formato PDF).

| Solicitante Unic                    | dade de Retorno Paciente | Seleção                    | Dados Clínio | os                         |             |               |           |
|-------------------------------------|--------------------------|----------------------------|--------------|----------------------------|-------------|---------------|-----------|
| Data<br>13/06/2022                  | Hora<br>10:49            |                            |              |                            |             |               |           |
| Solicitante<br>TESTE                |                          |                            |              |                            |             |               |           |
| Unidade Solicitante<br>TESTE        |                          |                            |              | Telefone<br>(14) 3231-4770 |             |               |           |
| DRS<br>DRS                          |                          |                            |              | Município<br>BAURU         |             |               |           |
| Origem<br>Selecione V               | N° Conselho Profissional | Profissional Solicitante * | •            | Buscar                     | Celular     |               |           |
| Profissional Responsável *<br>TESTE |                          | Telefone * R               | tamal        | E-mail *                   |             |               |           |
| Ação Judicial                       |                          |                            |              |                            |             |               |           |
| ○ sim                               |                          |                            |              |                            |             |               |           |
| Histórico                           |                          |                            |              |                            |             |               |           |
| Solicitante                         | Ação                     |                            |              | Data/Hora                  |             | Motivo        |           |
| Alteração de Especialidade/Exa      | me/CID                   |                            |              |                            |             |               |           |
| Usuário                             | Unidade                  | De                         | Para         |                            | Data / Hora | Justificativa |           |
| 😵 Fechar                            |                          |                            |              |                            |             |               | r Avançar |

**Unidade de Retorno:** Realize a busca da unidade de acompanhamento clínico (doença de base), profissional responsável e a unidade de retorno pós alta e informe os telefones.

| S      | olicitante  | Unidade de Retorn  | 0           | Paciente         | Seleção  | Dados Clínicos |
|--------|-------------|--------------------|-------------|------------------|----------|----------------|
| INES   | Unidade de  | Acompanhamento Cl  | ínico (Doen | ça de Base) *    |          |                |
| 665751 | AME         |                    |             |                  | 🔍 Buscar |                |
| Drigem | Nº Conselho | Profissional       | Profission  | al Responsável * |          | Telefone *     |
| CRM    | ✓ 001326    |                    | TESTE       |                  | 🔍 Buscar | (11) 2435-3535 |
| NES    | Unidade de  | Retorno pós Alta * |             |                  |          | Telefone *     |
| 665751 | AME         | -                  |             |                  | Buscar   | (11) 6463-4353 |

Paciente: Utilize um ou mais filtros de busca, confira / atualize as informações cadastrais clicando sob o nome do paciente e avance na solicitação.

| 1     | Solicitante | U      | nidade de Retorno | Paciente | Seleção     | 1    | Dados Clínicos |           |           |             | 5 - PACIENTE CI |        |      |
|-------|-------------|--------|-------------------|----------|-------------|------|----------------|-----------|-----------|-------------|-----------------|--------|------|
| Pront | uário       | CNS    | CPF               | RG       | Código<br>5 | Nome |                | Nas       | cimento   | Nome da mãe |                 | Ruscar | Novo |
|       | CPF         | Código | Nome              |          |             |      | Na             | ascimente | o Nome da | mãe         |                 |        |      |
| 0     | 83805345658 | 5      | PACIENTE CI       |          |             |      | 03             | 3-03-1960 | MÃE DO PA | ACIENTE CI  |                 |        |      |

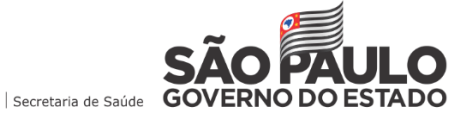

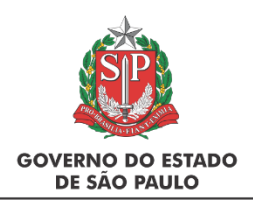

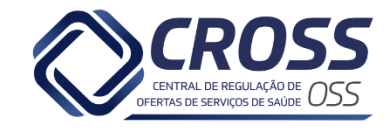

Lembrando que será necessário clicar no paciente para realizar a atualização cadastral, ou realizar um novo cadastro através do botão NOVO.

**CPF** e demais campos com \* são de preenchimento obrigatório.

Seleção: Clique na aba "exame" e selecione o recurso de COLONOSCOPIA (COLOSCOPIA).

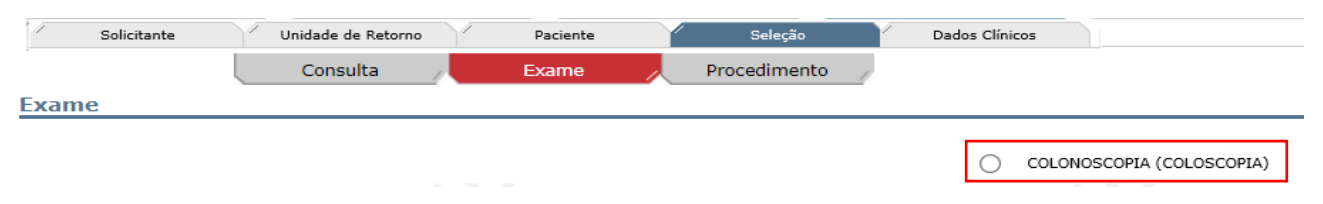

**Dados clínicos:** Preencha os campos referentes ao atual quadro clínico do paciente conforme informações do profissional médico (protocolo CID, pressão arterial, frequência cardíaca, Glasgow, resumo clínico, dentre outros).

| Solicitante Unidade de Retorno Paciente Seleç                                                              | jão Dados Clínicos | 5 - PACIENTE CI |
|----------------------------------------------------------------------------------------------------|--------------------|-----------------|
| Dados Clínicos                                                                                             |                    |                 |
| CID 10: * ?                                                                                                |                    |                 |
| P.A.: X mmHg                                                                                               |                    |                 |
| F.C.:<br>Glasgow: - Selecione - ♥                                                                          |                    | ×0              |
| Resumo Clínico                                                                                             |                    |                 |
|                                                                                                    |                    |                 |
| Exame Físico                                                                                               |                    |                 |
|                                                                                                    |                    |                 |
| Exames Subsidiários                                                                                        |                    | //              |
|                                                                                                    |                    | h               |
| Exame(s)*                                                                                                  |                    |                 |
| Escolher arquivo Relatório mé ANEXO II.pdf Relatório Medico<br>Somente arquivos .pdf com tamanho máximo de | V Inserir          |                 |

Anexe toda a documentação necessária ao recurso solicitado conforme o protocolo de acesso (encaminhamento médico /exames/ formulário/dentre outros) através das opções: **"escolher arquivo" e "inserir".** 

Após preencher todas as informações, clique em concluir.

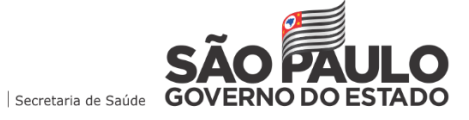

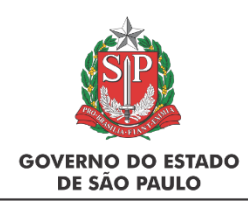

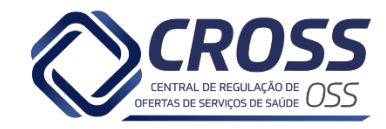

# IMPORTANTE

A unidade solicitante ficará RESPONSÁVEL por acompanhar o andamento da regulação (através do submenu solicitações pendentes), entrar em contato com o paciente agendado e lançar o histórico (confirmado / paciente desistiu do agendamento/ óbito / dentre outros) através do submenu "Confirmações Pendentes".

## ACOMPANHAMENTO DE SOLICITAÇÕES PENDENTES

Após enviar a ficha de solicitação para regulação de pacientes com alta suspeição oncológica, será necessário acompanhar o andamento da solicitação através do submenu "solicitações pendentes".

Este submenu é fundamental no processo de regulação, pois é através deste acesso que a unidade solicitante visualiza as fichas pendentes, acompanha as mensagens (adendos) enviadas pela regulação e realiza algumas ações que detalharemos a seguir.

| Solicitações P           | Solicitações Pendentes |                    |                                                        |                   |                                    |                                       |                                            |                                                         |                                                                           |   |               |  |  |  |
|--------------------------|------------------------|--------------------|--------------------------------------------------------|-------------------|------------------------------------|---------------------------------------|--------------------------------------------|---------------------------------------------------------|---------------------------------------------------------------------------|---|---------------|--|--|--|
| Tipo<br>Selecione<br>CID | Nº Fie                 | cha                | Código Pac                                             | iente             | Paciente                           |                                       |                                            |                                                         | CNS                                                                       |   |               |  |  |  |
| 02/06/202                | 2 12:25:27             | 1453               | 5134613                                                | PACIENTE CI       | UMTRQUSEUMTR                       | TESTE                                 | Ficha Oncologia                            | Oncologia                                               | C186 - NEOPLASIA MALIGNA DO COLON DESCENDENTE                             | - | × 🥕 🖻 🗈 🔔     |  |  |  |
| 02/06/202                | 2 12:15:50             | 1453412            | 29638784                                               | PACIENTE DOM      | IOSETROISTOIQU                     | TESTE                                 | Ficha Oncologia                            | Oncologia                                               | C218 - NEOPLASIA MALIGNA - LESAO INVASIVA DO RETO<br>ANUS E DO CANAL ANAL | 8 | × 🦯 🖻 🗈 🕞 😂 🔊 |  |  |  |
| 02/06/202                | 2 12:10:34             | 1453               | 34647023                                               | PACIENTE TRQ      | USEQUSTZEDOTR                      | TESTE                                 | Ficha Oncologia                            | Oncologia                                               | C25 - NEOPLASIA MALIGNA DO PANCREAS                                       | 6 | × 🖍 🖻 🗈 🔒 🌑   |  |  |  |
| LEGEND                   | A: F                   | icha<br>Tansferida | Ficha<br>Transferida<br>por<br>Agendamento<br>Pendente | Ficha<br>Reaberta | Ficha<br>Aguardando<br>Solicitante | Prazo<br>Ação<br>Judicial<br>Expirado | Ti<br>di<br>tr<br>Judicial 🔰 en<br>un<br>R | ransferência<br>e<br>atamento<br>ntre<br>nidades<br>RLM |                                                                           |   |               |  |  |  |

🛎 Utilize o ícone de impressora para visualizar todas as informações da ficha solicitada.

#### Ações disponíveis aos solicitantes:

"Utilize o lápis para se comunicar com a regulação, podendo esclarecer dúvidas ou enviar informações relevantes referentes ao caso.

Exemplos: Uma atualização do quadro clínico / informações referentes a exames complementares.

Basta digitar a mensagem desejada e clicar em incluir.

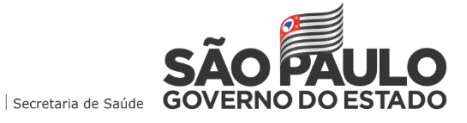

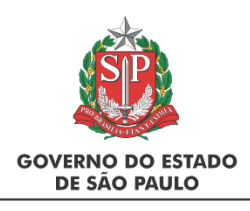

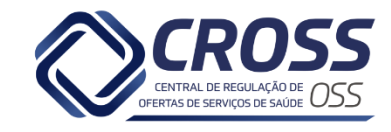

| Paciente - PACIENTE CIUMTRQUSEUMTR |   |
|------------------------------------|---|
| STE                                | , |
|                                    |   |

Este ícone apresenta todos os adendos enviados na ficha (seja por sua unidade como solicitante quanto pela equipe de regulação).

Utilize o clipes sempre que for necessário anexar algum documento, exame, formulário, ou qualquer outra informação relevante ao caso.

Exemplo: A regulação solicitou o laudo de um exame ou até mesmo alguma documentação pertinente ao caso.

Ao clicar, você poderá conferir os arquivos anexados ao caso e também inserir outros conforme a necessidade. Vale lembrar que o formato do arquivo deve ser **PDF**.

| am         | e                 |                               |         |                     |                        |           | Procurar | •        |          |
|------------|-------------------|-------------------------------|---------|---------------------|------------------------|-----------|----------|----------|----------|
| ele        | cione -           |                               |         |                     |                        |           |          | <u> </u> | <u> </u> |
|            | Nome              | Exame                         | Tamanho | Enviado<br>Em       | Login<br>que<br>anexou | Descrição |          |          |          |
|            | DOCUMENTOS.pdf    | Outros                        | 188 KB  | 02/06/2022<br>12:38 | TESTE                  |           |          |          |          |
|            | TC ABDOME.pdf     | Tomografia<br>Computadorizada | 151 KB  | 02/06/2022<br>12:38 | TESTE                  |           |          |          |          |
|            | FICHA E GUIA.pdf  | Outros                        | 498 KB  | 02/06/2022<br>12:38 | TESTE                  |           |          |          |          |
| <b>¢</b> E | XCLUIR EXAMES SEL | ECIONADOS                     |         |                     |                        |           |          |          |          |

#### Adendos NÃO visualizados

Fique atento aos seguintes marcadores que podem surgir nas fichas:

- Adendo enviado pela regulação e não visualizado pelo solicitante em até 15 minutos do horário de envio.
- Adendo enviado pela regulação e não visualizado pelo solicitante há mais de 15 minutos do horário de envio.

Exemplo: Foi apresentado o marcador vermelho em uma ficha pendente. Isso significa que a regulação já acessou a ficha, enviou uma mensagem (adendo) solicitando alguma informação (há mais de 15 minutos) e a unidade solicitante ainda não visualizou.

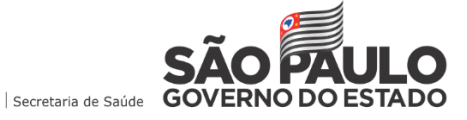

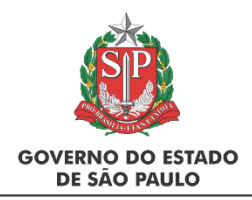

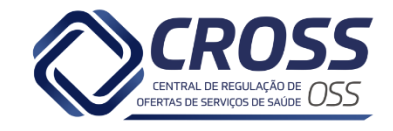

#### Fichas com tarja verde

Outra situação que poderá ocorrer são as fichas identificadas com a tarja verde (exemplo abaixo)

| Solicitado em:      | Ficha   | Código Paciente | Paciente      | Unidade Solicitante | Nome Ficha      | Especialidade/<br>Exame | Hipótese                                      | Adendos | Ações   | Histórico |
|---------------------|---------|-----------------|---------------|---------------------|-----------------|-------------------------|-----------------------------------------------|---------|---------|-----------|
| 14/06/2022 10:31:30 | 1455379 | 25              | PACIENTE DOCI | - TESTE             | Ficha Oncologia | Oncologia               | C186 - NEOPLASIA MALIGNA DO COLON DESCENDENTE | •       | 🎤 🖻 🐘 🐴 | a.9       |

A ficha com tarja verde significa que o regulador assumiu o caso, solicitou alguma informação (exames / documentos / dúvidas) e continuará a regulação **SOMENTE** após receber a resposta e devolução da ficha por parte do solicitante do caso.

Nesta situação, você deverá providenciar o que foi solicitado ( se comunicando através dos adendos ou anexando arquivos), responder ao regulador e **DEVOLVER** a ficha clicando na seta **(é fundamental clicar no ícone da seta indicada, pois sem essa ação a regulação não terá acesso a informação inserida para seguir com a** 

regulação).

Este ícone permite conferir o histórico ambulatorial do paciente.

| Em aberto Histórico Tra                        | nsferências Cancelamentos CDR / Regulações                             | 5780723 - PACIENTE CISTOIZESTDOTR                            |
|------------------------------------------------|------------------------------------------------------------------------|--------------------------------------------------------------|
| Agendamentos em aberto                         |                                                                        | Voltar                                                       |
| Consultas                                      |                                                                        |                                                              |
| Unidade executante Data agenda Horário Profiss | onal Especialidade CID Tipo Modo Tipo atendimento Motivo Inserido no A | ) Unidade solicitante Regulado Nº Ficha Usuário Filipeta FAA |
| NENHUM AGENDAMENTO ENCONTRADO.                 |                                                                        |                                                              |

X Clique neste ícone caso seja necessário cancelar a solicitação, sendo necessário selecionar o motivo.

Exemplo: Paciente foi a óbito durante o processo de regulação / ficha em duplicidade.

| otivo do cancelamento         |  |  |
|-------------------------------|--|--|
| elecione                      |  |  |
| uplicidade                    |  |  |
| m tratamento em outro serviço |  |  |
| iformações equivocadas        |  |  |
| bito                          |  |  |
| utros                         |  |  |

#### CONFIRMAÇÕES PENDENTES

Este submenu apresenta todos os pacientes regulados e agendados pela regulação para realização do exame de COLONOSCOPIA, faltando o lançamento de histórico da ficha, ação de responsabilidade da unidade solicitante, que deverá entrar em contato com o paciente e informar no sistema qual foi o resultado de sua comunicação (se houve confirmação do atendimento, se o paciente desistiu do agendamento, dentre outras opções).

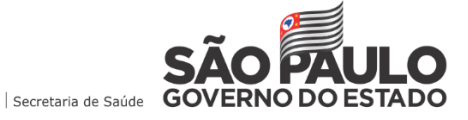

|                | SP                        |                                                  |                          |      |                     |                    |             |                |                     | 5     |           |   |
|----------------|---------------------------|--------------------------------------------------|--------------------------|------|---------------------|--------------------|-------------|----------------|---------------------|-------|-----------|---|
| GOVERN<br>DE S | IO DO ESTADO<br>ÃO PAULO  |                                                  |                          |      |                     |                    | OFER        | TAS DE SERVIÇO | DS DE SAÚDE $UDD$   |       |           |   |
| Confirm        | ações Pendentes           |                                                  |                          |      |                     |                    |             |                |                     |       |           | _ |
|                | Prontuário CNS            | Nº Ficha                                         | Código                   | Nor  | Busca de paciente   |                    | •           | Buscar         |                     |       |           |   |
| Códig          | jo Nome                   | Telefone(s)                                      | Especialidade /<br>Exame | CID  | Unidade solicitante | Unidade executante | Data agenda | Horário        | Data solicitação    | Ações | Histórico | ~ |
| 340501         | PACIENTE TRQUZECIZEUMDOTR | (12) 34567890<br>(98) 965432109<br>(23) 45678901 | Oncologia Clínica        | C249 | TESTE               | TESTE              | 20/07/2022  | 08:00:00       | 14/02/2022 08:02:38 | 🔳 🕕 🚘 | 2.9       |   |

Ao clicar no ícone is selecione a opção desejada através do campo *Histórico, digite sua observação e confirme* o lançamento clicando no botão lançar histórico.

| Histórico  |   |                    |   |
|------------|---|--------------------|---|
| Selecione  | ~ | 🖶 Lançar histórico |   |
| Observação |   |                    |   |
|            |   |                    | ~ |
|            |   |                    | ~ |

A seguir, detalhamento do que acontece após a indicação de cada item de status disponível:

- Confirmado: O agendamento é marcado como confirmado e o paciente removido da relação de Confirmações Pendentes;
- ✓ Óbito: O agendamento será cancelado e a ficha finalizada;
- ✓ Paciente desistiu do agendamento: O agendamento será cancelado e a ficha finalizada;
- Paciente não pode comparecer na data agendada: O agendamento será cancelado e a ficha retornará ao submenu "agendamentos pendentes" (aguardando novo agendamento);
- ✓ **Recado:** O agendamento é confirmado e o paciente sai da relação de Confirmações Pendentes;
- ✓ Telefone Inexistente: O agendamento será cancelado e a ficha finalizada;
- ✓ **Telefone não atende / Ocupado:** O agendamento será cancelado e a ficha finalizada;
- ✓ **Telefone não pertence ao paciente:** O agendamento será cancelado e a ficha finalizada;

## ACOMPANHAMENTO DE SOLICITAÇÕES FINALIZADAS

Este submenu apresenta as fichas em que o processo de regulação foi concluído.

Confira o resultado da regulação através da coluna "tipo confirmação"

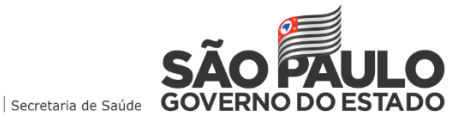

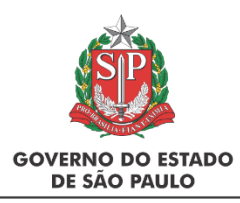

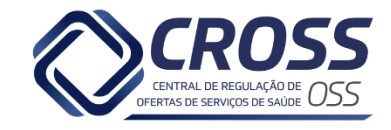

#### Solicitações Finalizadas

| Ті<br>- | po<br>Selecione V   | Nº Ficha* | *               | Código Paciente** Pacie   | ente**                 |                 |                         |                        |                        | CNS**                  | Data<br>Inicial**<br>01-05-2022 | Data Final**<br>31-05-2022 | e Buscar |          |             |
|---------|---------------------|-----------|-----------------|---------------------------|------------------------|-----------------|-------------------------|------------------------|------------------------|------------------------|---------------------------------|----------------------------|----------|----------|-------------|
|         | Solicitado em:      | Ficha     | Código Paciente | e Paciente                | Unidade<br>Solicitante | Nome Ficha      | Especialidade/<br>Exame | Agendamento:           | Unidade<br>Executante: | Finalizada em:         | Tipo<br>Confirmação:            | Observação:                | Adendos  | Ações    | Histórico 🔨 |
|         | 13/05/2022 12:06:55 | 5 14330   | 6103            | PACIENTE SEUMZETRUMST     | TESTE                  | Ficha Oncologia | Oncologia -             |                        |                        | 13/05/2022<br>17:45:46 | Cancelado pela<br>reguladora    |                            | •        | 😃 🚊 🕕    | 2. <b>)</b> |
|         | 05/04/2022 15:21:51 | L 13956   | 18654           | PACIENTE UMOISECIQUOIQUQU | TESTE                  | Ficha Oncologia | Oncologia -             | 16/05/2022<br>13:30:00 | HOSP                   | 06/05/2022<br>15:20:33 | Confirmado                      |                            | •        | <b>i</b> | a. <b>9</b> |

As fichas canceladas são representadas pelo ícone 🥮, que ao clicar, apresentará a justificativa do cancelamento conforme exemplo abaixo.

| Ficha Não Pe                          | ertinente - Ficha Oncologia - Nº 14                                                                                                    |   |
|---------------------------------------|----------------------------------------------------------------------------------------------------|---|
| Paciente - P/                         | ACIENTE SEUMZETRUMST                                                                                                    | * |
| Usuário:                              | Unidade: REGULACAO AMBULATORIAL - CROSS                                                                                                    |   |
| Justificativa:                        |                                                                                                    |   |
| F05 Não foi poss<br>solicitação poder | ivel abrir os arquivos anexos. Por gentileza, reabrir a solicitação e inserir novamente os anexos. Esta<br>á ser reaberta em até 3 dias. Atenciosamente, Regulação Ambulatorial - CROSS. |   |
|                                       | * Motivo da reabertura da solicitação                                                                                                    |   |
| 💿 Reabrir Soli                        | citação                                                                                                    |   |

Observação: A ficha reaberta constará na tela de solicitações pendentes (com tarja bege)

# CANAIS DE COMUNICAÇÃO

✓ Dúvidas referentes ao passo a passo do processo de solicitação do recurso, solicite o manual específico através do e mail:

manual@cross.org.br

✓ Dúvidas "operacionais", referentes ao manuseio do sistema, entre em contato com o Setor de Help Desk CROSS através dos contatos:

Telefone: 11 5112 9000 opção 1

E mail chamados.helpdesk@cross.org.br

O Help Desk funciona 24 horas por dia (7 dias da semana)

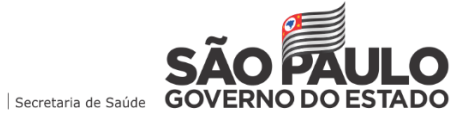